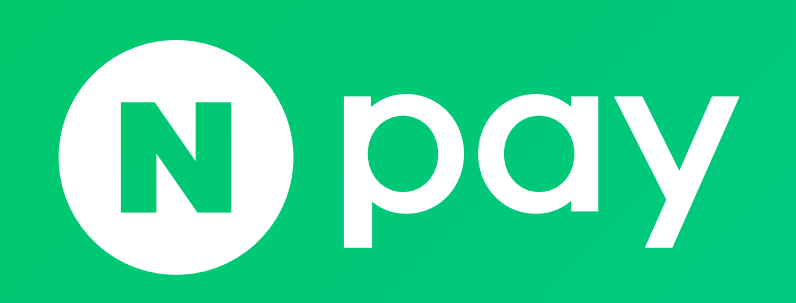

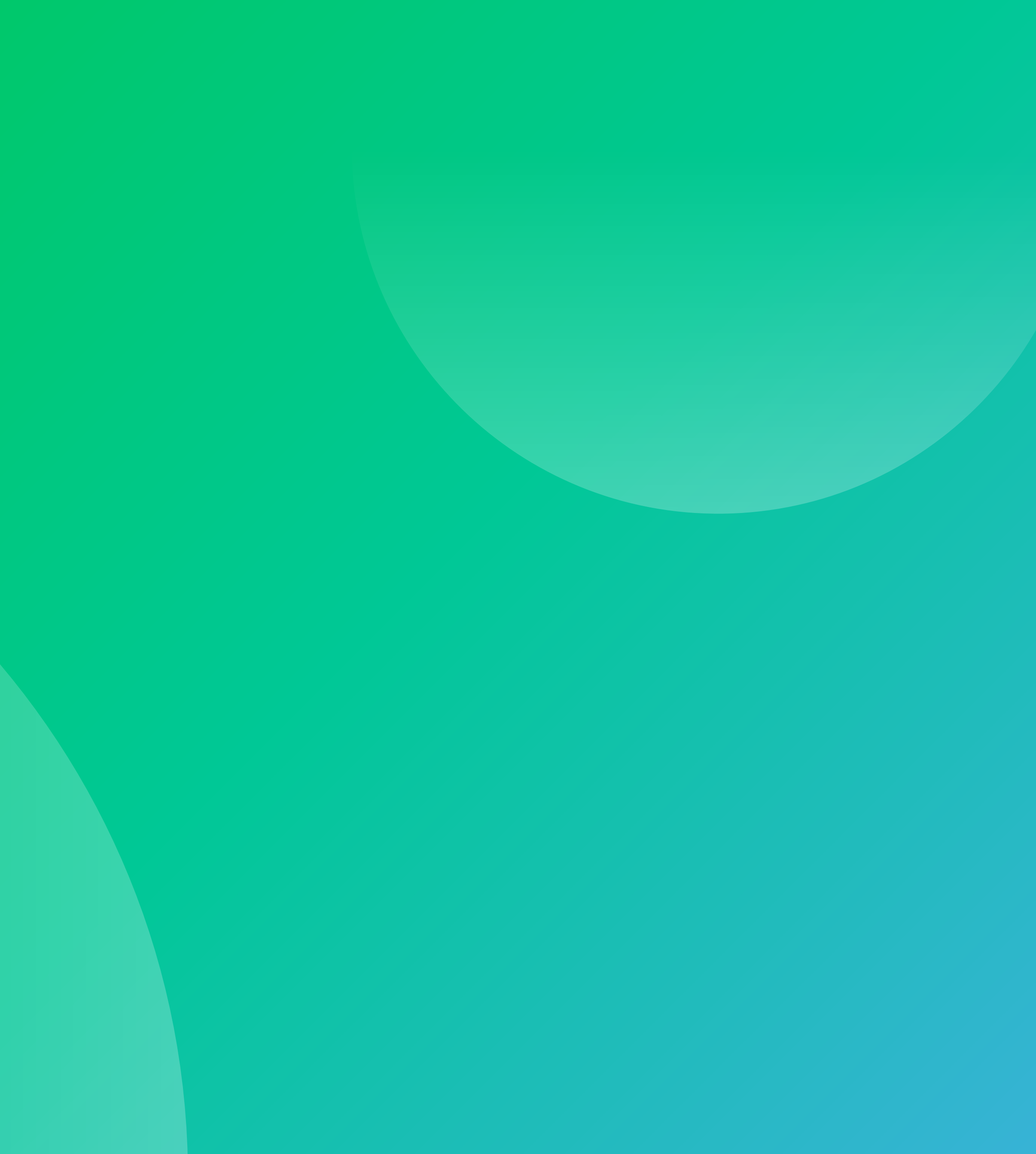

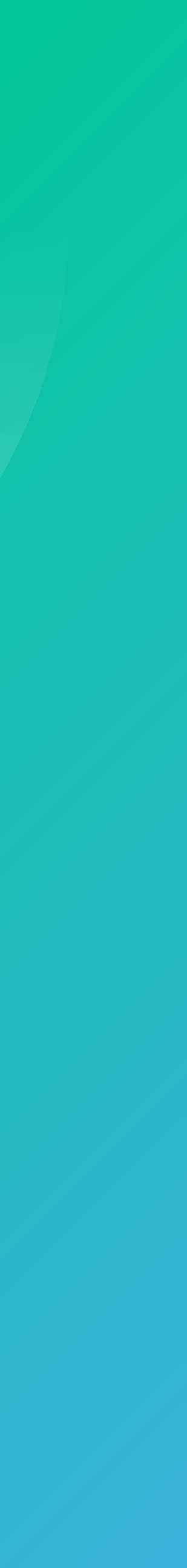

**02** 네이버페이 주문형: 통계 비즈어드바이저 사용법

- 주문형 가맹점 비즈어드바이저 유의사항
  비즈어드바이저 활용하기
- 2. 주문형 가맹점 비즈어드바이저 확인하는 법
- 1. 비즈어드바이저란?

## 주문형 통계 비즈어드바이저 활용법

NAVER FINANCI/

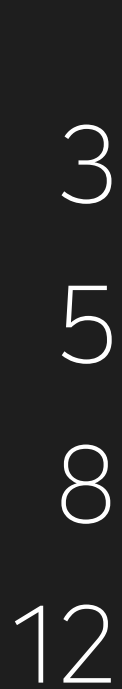

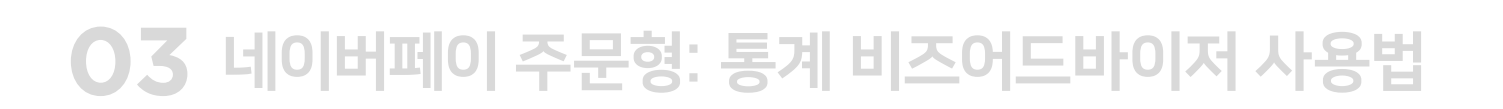

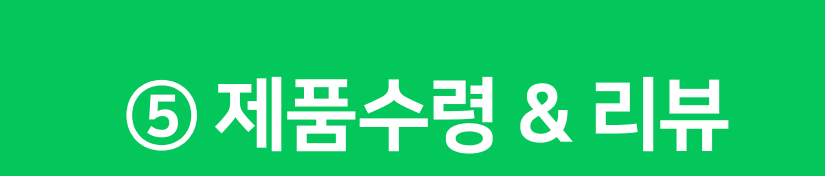

④ (판매처에서) 구매

③ 판매처 & 상품가격/상품외정보 탐색

② 상품들 탐색

① 소비에 대한 필요성을 느낌

# 고객의 상품구매 과정

비즈어드바이저는 내 몰을 이용하는 고객들의 행동들을 데이터와 통계로 보여주는 서비스입니다. 어떤 고객이 어디로 유입되어 어떤 상품을 보고 결제했는지에 대한 정보를 확인할 수 있습니다.

## 1. 비즈어드바이저란?

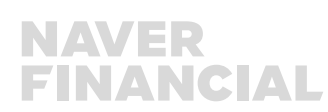

|               | 120                             |
|---------------|---------------------------------|
| 어떤 사람이        | 20대 여자 6명                       |
| 언제, 어디를 통해 와서 | 8월 1일에 검색광고 유입 5회<br>쇼핑검색 유입 3회 |
| 어떤 상품을 얼마나 보고 | 원피스 조회 8회<br>반바지 조회 6회          |
| 상품을 얼마나 결제했나  | 원피스 1건<br>결제금액 12만원             |
| 리뷰 개수 & 점수    | 리뷰 1건, 5점                       |

### # 판매자 측면에서 본 고객의 구매 활동

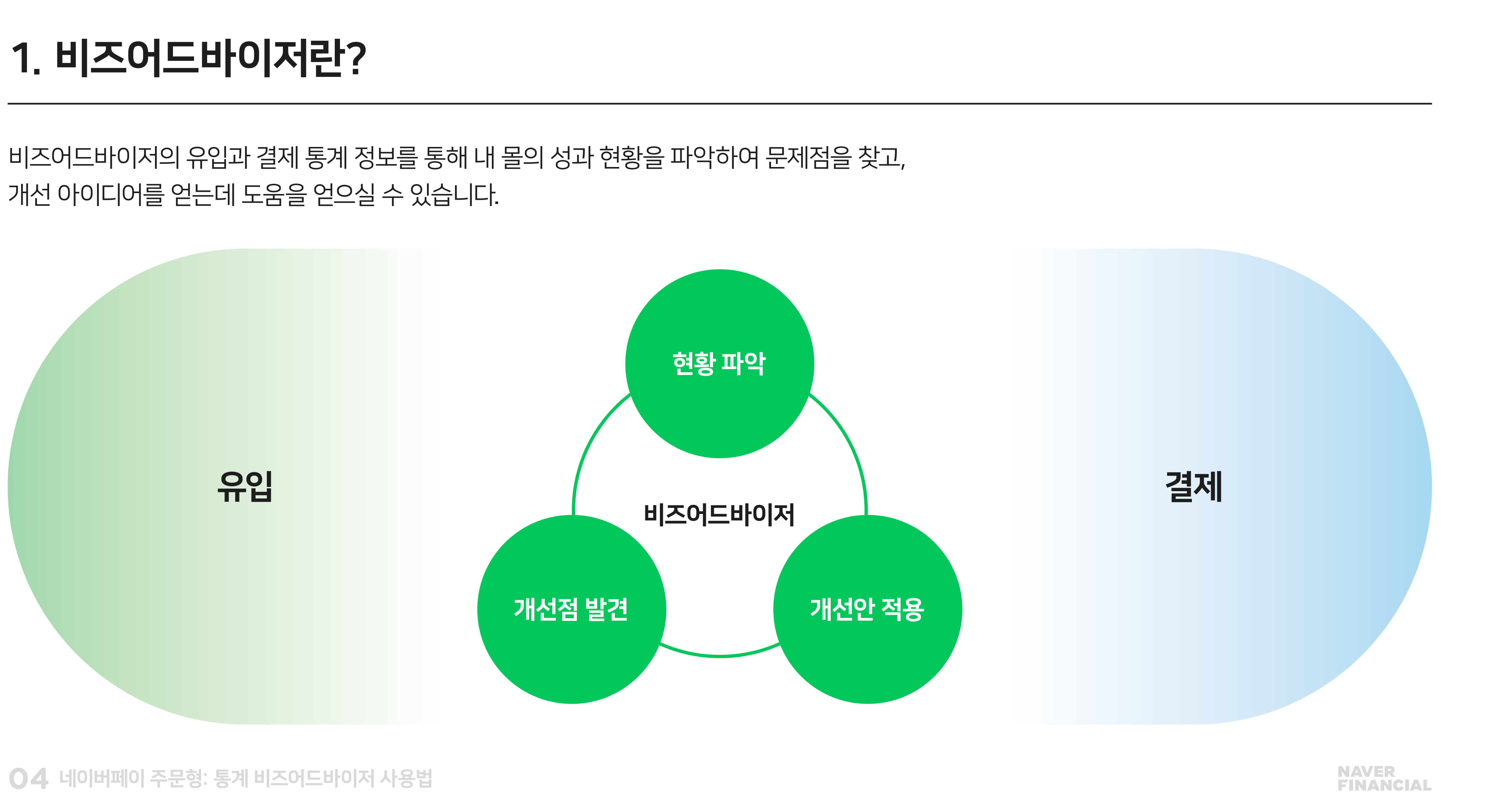

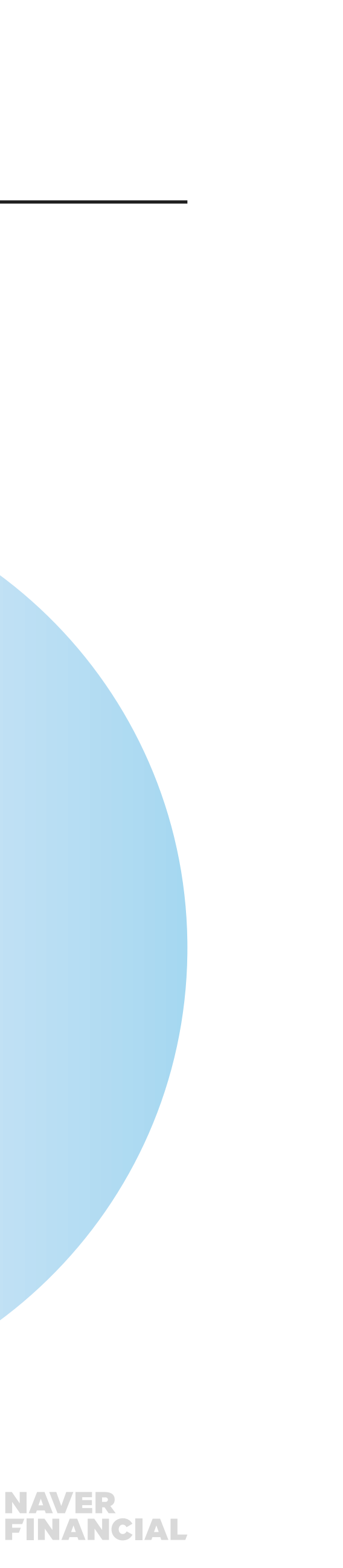

### **O5** 네이버페이 주문형: 통계 비즈어드바이저 사용법

네이버페이센터 가입하기

네이버페이센터 알아보기

네이버페이를 가입하시고 그 효과를 직접 경험해보세요!

2천만명 이상의 사용자와 10만개 이상의 가맹점이 선택한 네이버페이! 아깝게 놓친 귀사의 고객을 이제 네이버페이가 찾아드립니다.

네이버페이란? 사용자에게는 별도의 가입없이 네이버ID만으로 간편한 구매경험을, 가맹점에게는 네이버페이 아이콘 노출과 포인트 적립혜택으로 매출 증대를 도와드

### 검색에서 결제까지 끊김없는 쇼핑경험, 네이버페이와 함께하세요! 네이버페이센터

N Pay 네이버페이센터 광고 쇼핑파트너센터 예약 서비스안내 판매관리 취소 반품 교환관리

네이버페이 주문형 가맹점이시라면, 네이버페이센터 상단 'Biz Advisor 통계' 클릭 또는 Biz Advisor 사이트를 직접 입력하여 접속 가능합니다. bizadvisor.naver.com

## 2. 주문형 가맹점 비즈어드바이저 확인하는 법

| <sup>파트너센터</sup> Biz Advisor (통계) |                                     |        |  |
|-----------------------------------|-------------------------------------|--------|--|
| 혜택관리 고객관리 정산관리(네이버)               | Help                                |        |  |
|                                   |                                     |        |  |
|                                   | 페이센터 ID                             | 네이버 ID |  |
|                                   | kcp_02                              | ✔ D저장  |  |
|                                   | 비밀번호 로그인<br>아이디   비밀번호 찾기           |        |  |
|                                   | 네이버페이센터를 이용하시려면,<br>서비스 가인을 하셔야 한다다 |        |  |
|                                   | ▶ 네이버페                              | 이센터 가입 |  |
|                                   | FAO                                 | 0      |  |
|                                   | 톡톡 상담하기                             | 0      |  |
|                                   | 1:1문의하기                             | 0      |  |
|                                   | 원격지원 서비스                            | 0      |  |

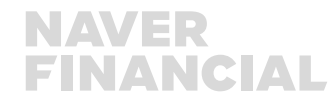

## 2. 주문형 가맹점 비즈어드바이저 확인하는 법

네이버페이센터에 가입된 '네이버ID' 로그인을 하셔야 비즈어드바이저를 이용하실 수 있습니다. 주문형 가맹점의 관리자, 운영자 네이버ID 모두 가능합니다.

| ▶ Pay 네이버페이센터 광고 쇼핑파트너센터     | 예약기    |
|------------------------------|--------|
| 네이버페이센터 홈 서비스안내 판매관리 취소 반품 교 | 고환관리   |
|                              |        |
| Biz Advisor                  | ·경험을,  |
| 스마트스토어센터 로그인                 | · 도자드립 |
| 네이버페이센터 네이버 ID 로그인           |        |
|                              |        |

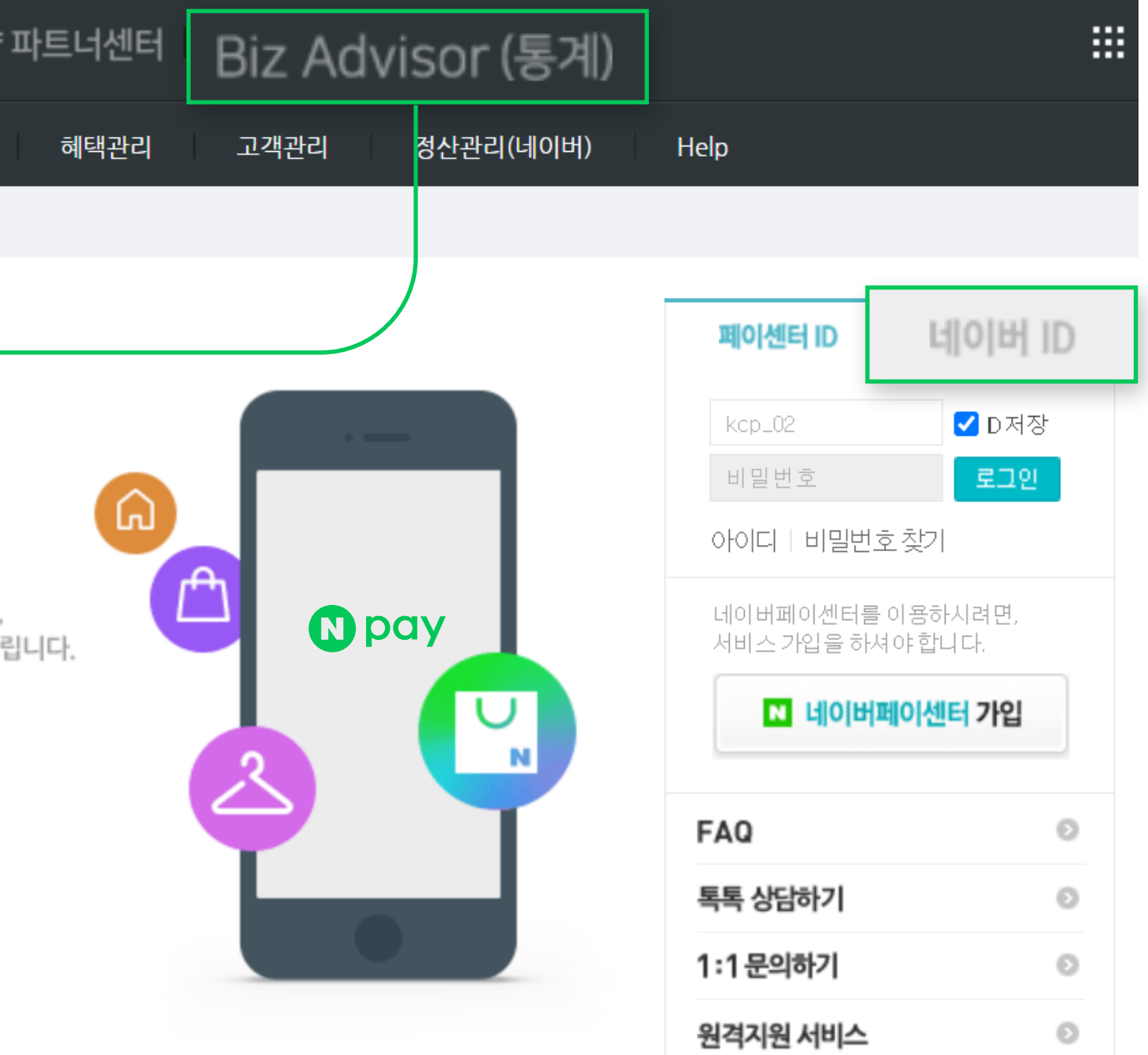

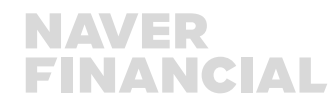

## 2. 주문형 가맹점 비즈어드바이저 확인하는 법

'페이센터 ID'를 이용하시는 가맹점은 '네이버ID'를 등록하신 후 이용해 주시기 바랍니다.

네이버페이센터ID 이용 가맹점의 네이버ID 최초 등록 방법

기존에 사용하시던 페이센터 ID로 로그인 해주세요.

1 [내정보 > 운영자 권한관리] 메뉴로 바로 이동하여, 추가 등록할 네이버ID를 입력해 주세요. 2 주의사항 확인 및 이용에 동의 체크해 주세요. 3 '추가' 버튼 클릭해 주세요. 하단 '현재 등록된 네이버아이디' 목록에 등록한 네이버아이디가 노출됩니다. (등록 완료)

가장 처음(최초) 등록된 네이버 아이디가 '관리자' 권한을 가지게 됩니다. 단, 필수로 해당 네이버ID 사용자는 최초 1회 약관동의 후, 네이버페이센터 이용이 가능합니다. 권한을 받은 네이버ID 사용자가 네이버ID로 재로그인하여 동의해 주셔야 등록이 완료됩니다.

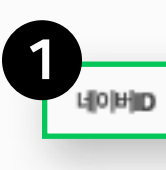

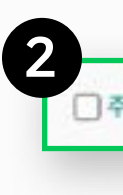

제날티 조회 | 가입공보 변경 | 점산 계좌정보 변경 신청 | 네이버웨이션터 달의 | 주문추가정보관리 | 운영차 원한관리 | 고객파인제도 수경정보 관리

### 네이버페이센터 운영자 권한관리

• 400种植物出生器 老田聖 今 以上 把整整 400时月 相關 400%的 印度 参加增 今 公台(41), H40 M606(4) (4)员 和田田 今月 71世

· 동료 된 [] 데이지 관련되니(Chrone)는 네이버데이(센터 안사용 네이버 목록으로 받게 됩니다. (SA45-2011-0) 普爾·克·加利爾爾尔克·布尼可尼部尼拉尔利, 基果医马尔利因为 包括 德華 医肥于 印刷物成的 非常能 非计

■封초 가입 및 최초 등록 된 내라버이야지에 대해 시간 [Per 202 관련이 부야되어 운영 기능하며, 이 후 관리고이가 추가로 등록 된 네마버이야지

오두 [문양대 관련으로 제공합니다. (운영자 관련은 노용)고에는 접근이 제한됩니다.)

·내아버 아이디 등록 및 관리, 안내 말할 말씀은 [문서자] 관한율 가만 사용자아이만 제공되지, 아이 따랐는 책임도 모두 관리지가 부담해야합니? ■100H000X18 등록사건적위험 하실 때는 꼭 공장하게 확인하려드립니다.

■400秒000回還 医电相子丛 幸 岳星 巨 400秒000 建立空地从立 100秒间的已经时 中国岛行 書 经查理等利益 努力 08 21%型 FC

#14이버 로그의 전쟁D를 이용했어서라면, 관한관리를 위한 네이버의 등록 시에는 기본 사용량만 D로 등록배주시기 바랍니다.

권한을 부여 할 네이버ID를 입력해주세요.

- 전환을 부여 함을 내어버디가 '정상' 상태일 때만 내어버리어전터를 이용하실 수 있습니다. - 최대 5개까지 추가 성성 가능하며, 등록 후 치체하실 수 있습니다. (관리자 전환권 운영자 원환을 위제 가능합니다)

### ◎ 권한 추가 시 주의 사람

가영장의 내부 직원에게만 권한물 부여할 수 있으며, 이를 뒤반하여 내부 직원 외에 권한물 부여할 감우, 정보봉신앙 이용측진 및 정보보호 등에 관한 법률 등에 되거쳐 독리 있는 개인정보 제3자 제공 에 해당할 수 있습니다. 참고로 동의 없는 개인정보 제3자 제공 시 5년 이러의 징역 또는 5천 만원 이러의 월급함에 처할 수 있습니다. 또한 내부 직원의 권한 관리에 스톨하거나 관련 법령상의 개인정보보호 피우를 준수하지 않아 네이버 회원에게 피해가 발생하거나 발생될 가능성이 있을 경우 권한은 회수될 있으며, 이 경우에도 관련

제 잡고 부탁드립니다

### 주의사항을 확인하였으며 이에 동의합니다.

법령 위선으로 처방될 수 있습니다.

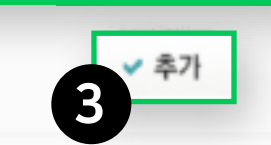

| -    | -      | -    |      | -    |       | -    | -  | -        |  |
|------|--------|------|------|------|-------|------|----|----------|--|
| 0423 | - 28-1 | 52.1 | M 13 |      | 1.644 | Oŀ   | 00 | <b>D</b> |  |
| 2019 | -0     | -    | C ** | ( w) | 1.00  | re i | -1 | - 14     |  |

| NO. | oloici         | 018  | 200726    | 20549      | 64 <b>7</b> 10 | 2004438      |
|-----|----------------|------|-----------|------------|----------------|--------------|
| 1   | and the second | 0718 | Binded    | 2018/12/11 | nc.jem         |              |
| 2   | by             | -218 | 관리자 관한 위험 | 2017/11/21 | net, jame      | = 4/38       |
| 3   | rsaty          | 978  | 관리자 관한 위성 | 2021-02.26 |                | - 4270       |
| 4   | (hald)(error   | 810  | 관리지 관한 위험 | 3217.21.96 |                | × 6(3)       |
| 5   | miga_tones     | 810  | 관리자 관한 위험 | 3017.11.16 | (Mage          | <b>*</b> 448 |
|     | avp./**        | 999£ | 관리지 관한 위험 | 3017.11.16 | NC.30          |              |

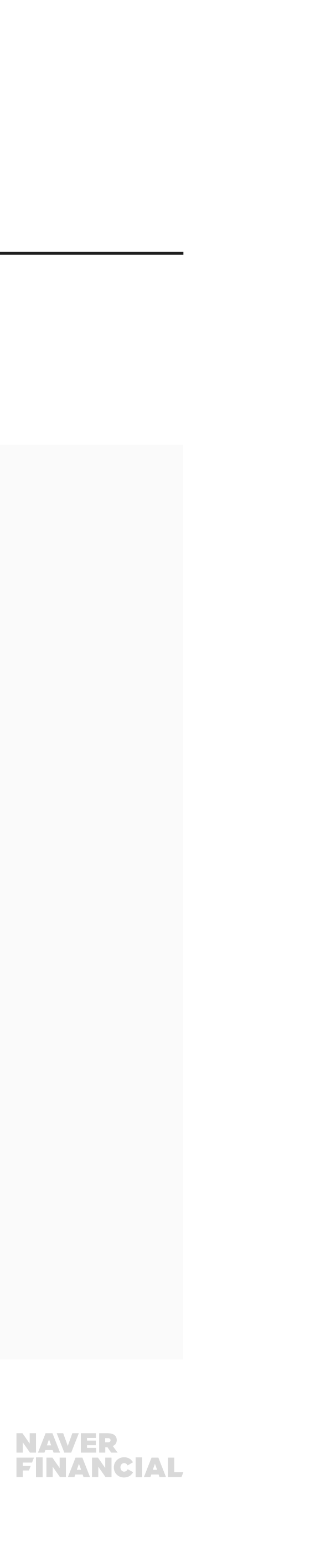

### 주문형 가맹점의 비즈어드바이저 데이터는 네이버페이 결제에 대한 데이터만을 제공합니다.

결제 관련 데이터 (결제금액, 결제수, 결제수량, 결제상품정보 등)의 경우, **2020년 7월 14일부터** 정상적으로 노출됩니다.

유입/페이지수 관련 데이터 (고객수, 유입수, 페이지수, 유입당페이지수 등)의 경우, 2020년 12월 3일부터 정상적으로 노출됩니다.

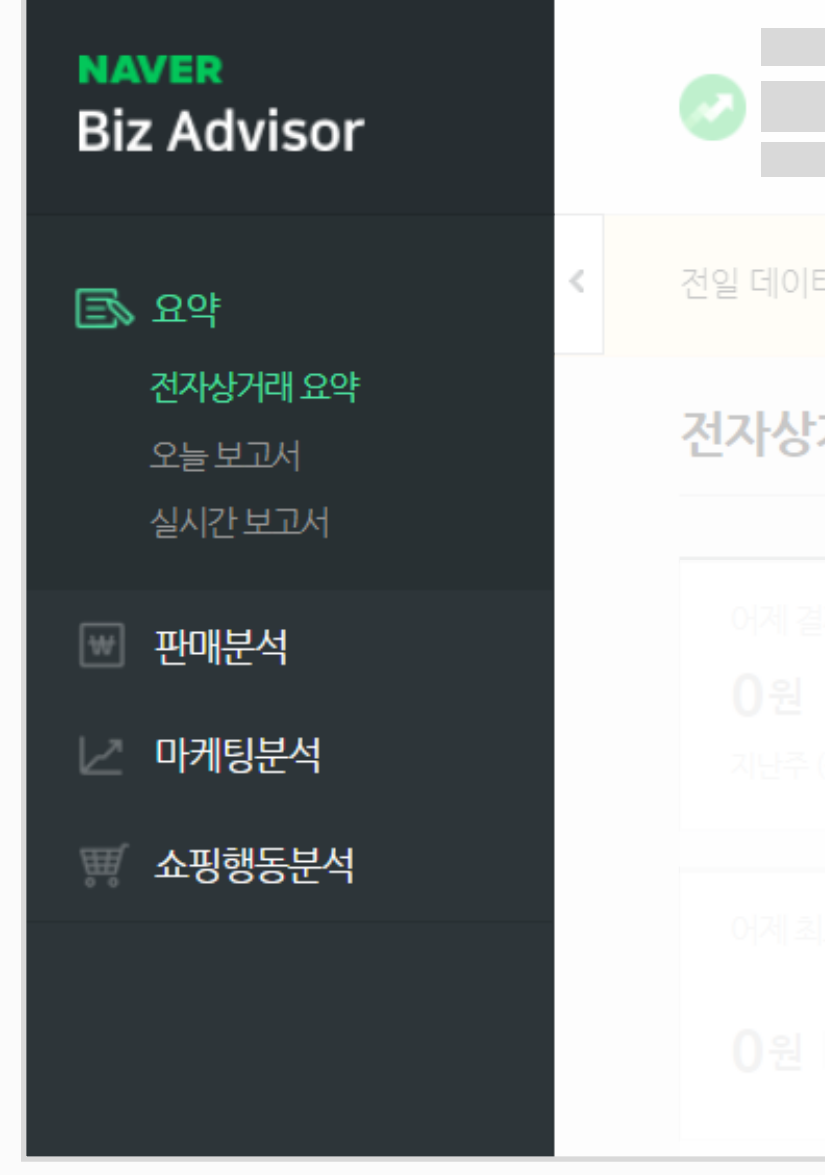

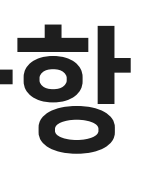

|                                  |                                              | 본리포트에 대한 의견을 들려주세요! 로그어                                                      | 아웃 |
|----------------------------------|----------------------------------------------|------------------------------------------------------------------------------|----|
| 터는 매일 오전 8시 전에 갱신됩니다. 갱신 전까      | 지 어제 지표는 0으로 노출됩                             | 될 수 있습니다.                                                                    |    |
| · <b>거리 요약</b> 전자상거래 분석에 꼭 필요한 경 | 영보만: < 20                                    | 22. 03. 18. ~ 2022. 03. 31. (지난 14일, 14일)                                    | >  |
|                                  | 보고서 우측 상<br>2020년 12월<br>유입 데이터가<br>이 날짜 이후의 | 상단에서 데이터 조회 기간 선택 시,<br>3일 이후에 결제 및<br>· 정상적으로 나오므로,<br>의 기간을 설정하시길 추천 드립니다. |    |
|                                  |                                              |                                                                              |    |
|                                  |                                              |                                                                              |    |

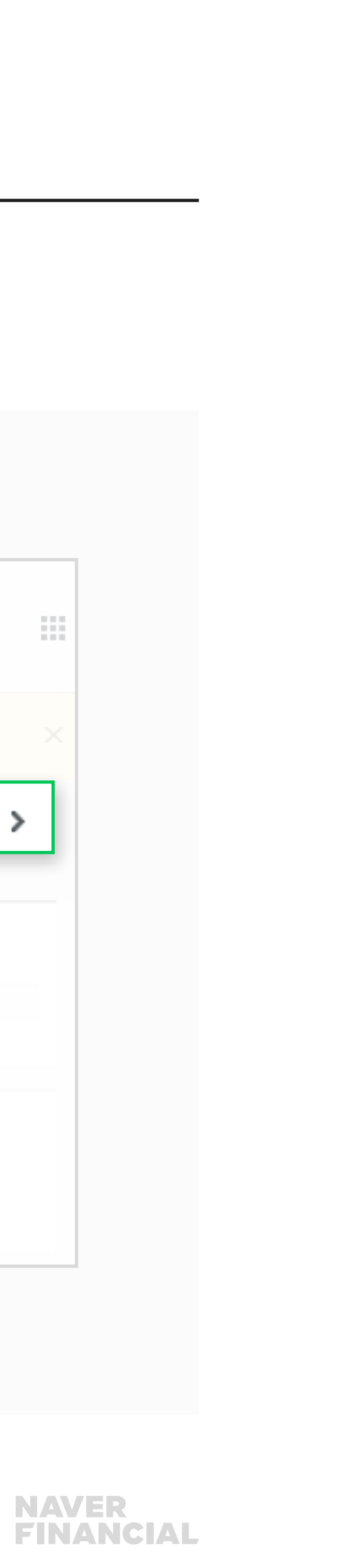

주문형 가맹점에 제공되는 비즈어드바이저 데이터는 '상품카테고리' 정보를 제공하지 않습니다. 따라서, 비즈어드바이저 보고서 내 상품카테고리 별 결제 금액, 결제 수량, 환불율 등 지표들이 상품카테고리 별로 구분되어 보이지 않고 전체 값으로만 조회됩니다.

### 전자상거래요약

상단 스코어카드에 '상품카테고리' 정보가 필요한 가드의 경우, '카테고리'정보가 노출되지 않습니다.

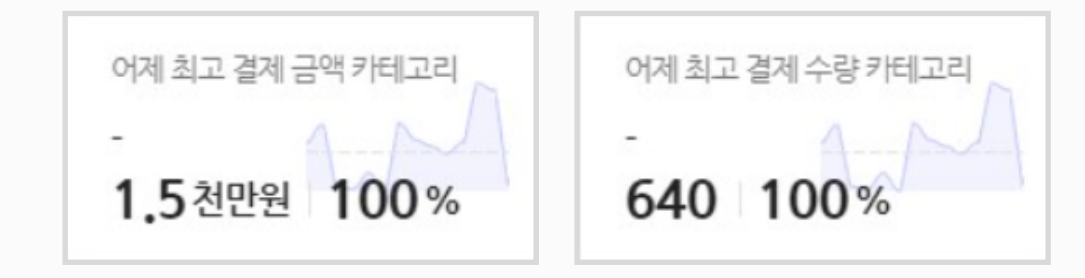

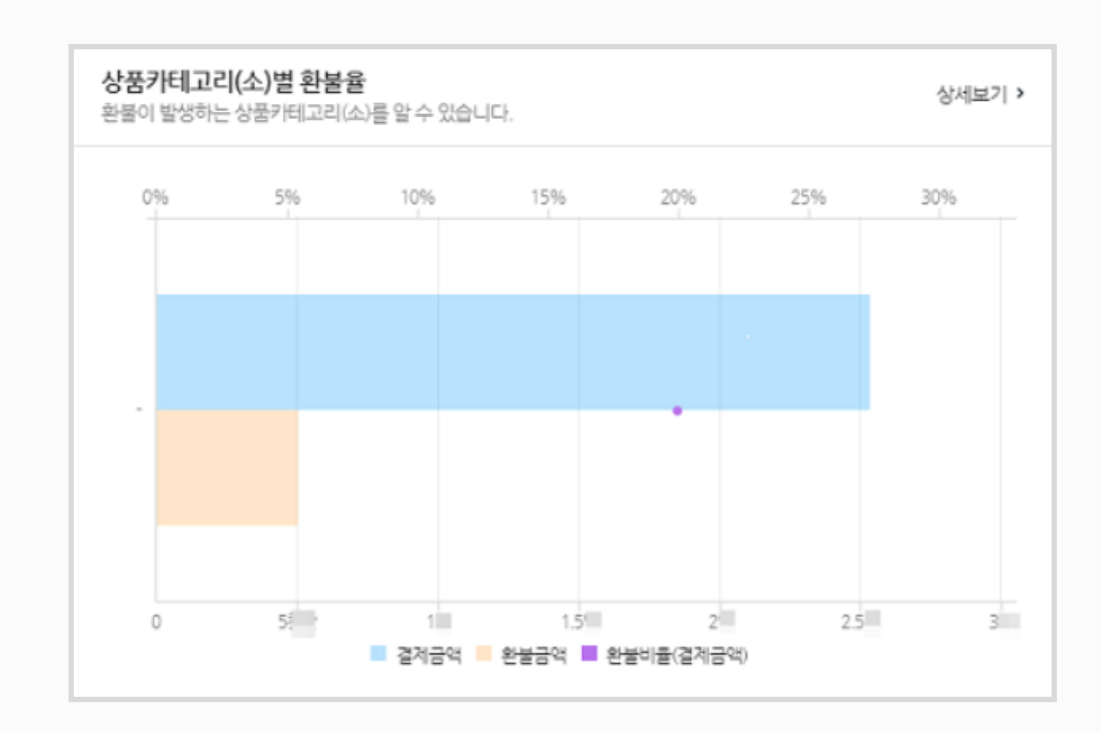

하단 [상품성과] 영역의 차트들 (상품카테고리(소)별 환불율 등)에는 상품카테고리 정보가 없어서, 상품카테고리(소)별로 제공하는 차트들이 가로 Bar 1개로 노출됩니다.

**09** 네이버페이 주문형: 통계 비즈어드바이저 사용법

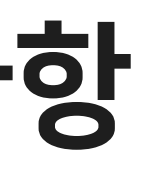

### 판매분석 > 상품성과

상품카테고리 정보가 없어서, 상품카테고리(소)별로 제공하는 차트들이 가로 Bar 1개로 노출됩니다.

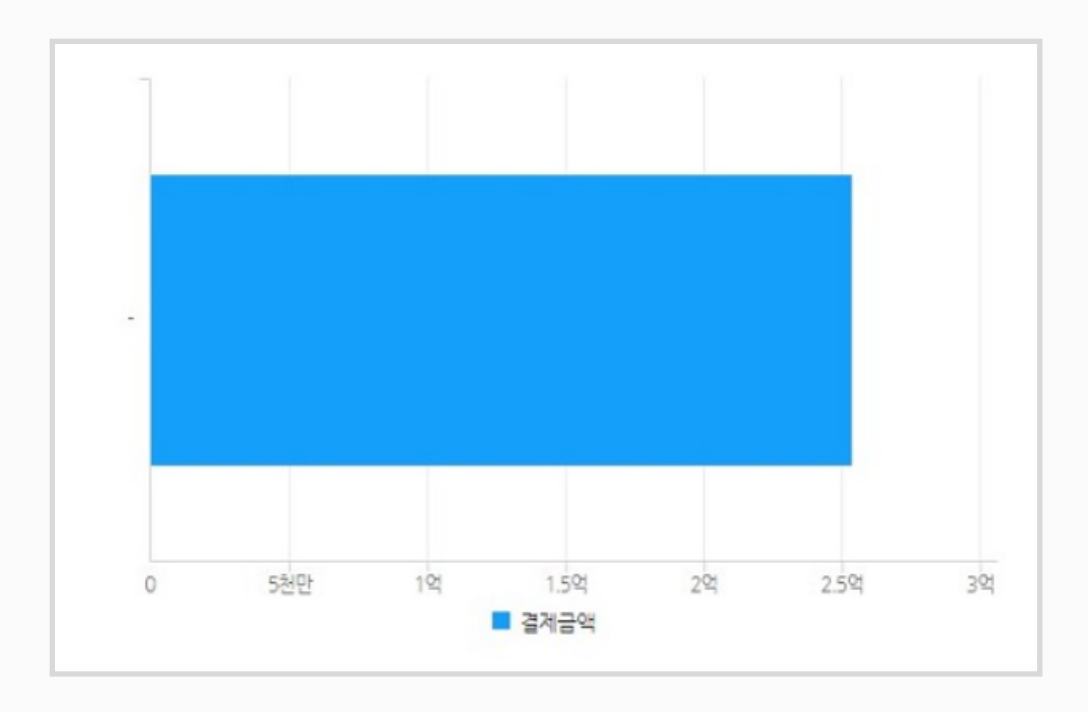

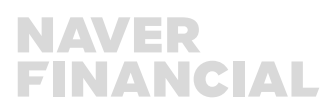

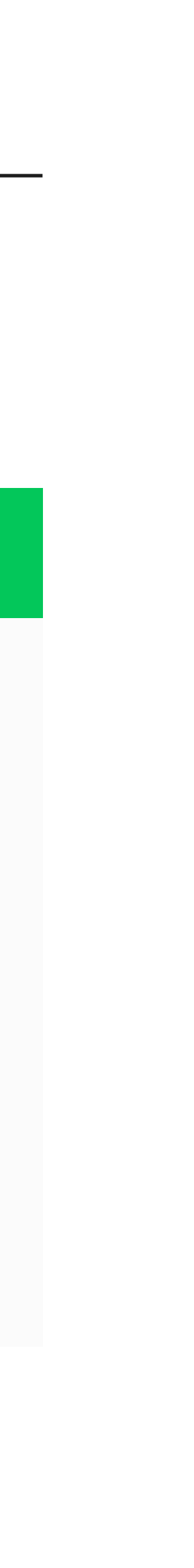

각 보고서 하단에서 제공되는 표에서도 상품카테고리 (대/중/소/세)로 정보를 제공하고 있지 않으므로 상품카테고리차원에서 '상품'을 선택하시고 '상품' 별 데이터를 조회 및 활용하시기 바랍니다.

| 상품/카테고리차원 | 대 대/중              | 대/중/소 | 상품 전체    | 키워드 채널그룹 그룹/ | '채널명 전체                  |                             |
|-----------|--------------------|-------|----------|--------------|--------------------------|-----------------------------|
|           | 상품명                |       | 상품ID     | 키워드 💿        | 결제수<br>(과거 14일간 기여도추정) 💿 | 결제금액<br>(과거 14일간 기여도추정) * 💮 |
| 전체        |                    |       | 전체       | 전체           | 368                      | 12,867,25                   |
| 직장인       | 회사원 남성 가죽 비즈니스 서   | 류가방   | 47782603 | 직장인 서류 가방    | 100                      | 6,530,120                   |
| 직장인       | 회사원 남성 가죽 비즈니스 서   | 류가방   | 47782603 | 직장인 가죽 가방    | 1                        | 53,000                      |
| 직장인       | 회사원 남성 가죽 비즈니스 서   | 류가방   | 47782603 | 회사원 서류 가방    | 5                        | 214,000                     |
| 직장인       | ! 회사원 남성 가죽 비즈니스 서 | 류가방   | 47782603 | 남성 서류 가방     | 3                        | 123,000                     |
| 직장인       | 호사원 남성 가죽 비즈니스 서   | 류가방   | 47782603 | 가죽 서류가방      | 10                       | 378,900                     |
| 직장인       | 회사원 남성 가죽 비즈니스 서   | 류가방   | 47782603 | 서류 가방        | 17                       | 634,800                     |
| 직장인       | 회사원 남성 가죽 비즈니스 서   | 류가방   | 47782603 | 회사원 가죽 가방    | 24                       | 890,700                     |
| 직장인       | 회사원 남성 가죽 비즈니스 서   | 류가방   | 47782603 | 남성 가죽 가방     | 31                       | 1,146,600                   |
| 직장인       | 회사원 남성 가죽 비즈니스 서   | 류가방   | 47782603 | 회사원 가방       | 38                       | 1,602,500                   |
| 직장인       | 회사원 남성 가죽 비즈니스 서   | 류가방   | 47782603 | 직장인 가방       | 45                       | 1,658,400                   |

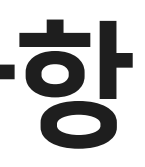

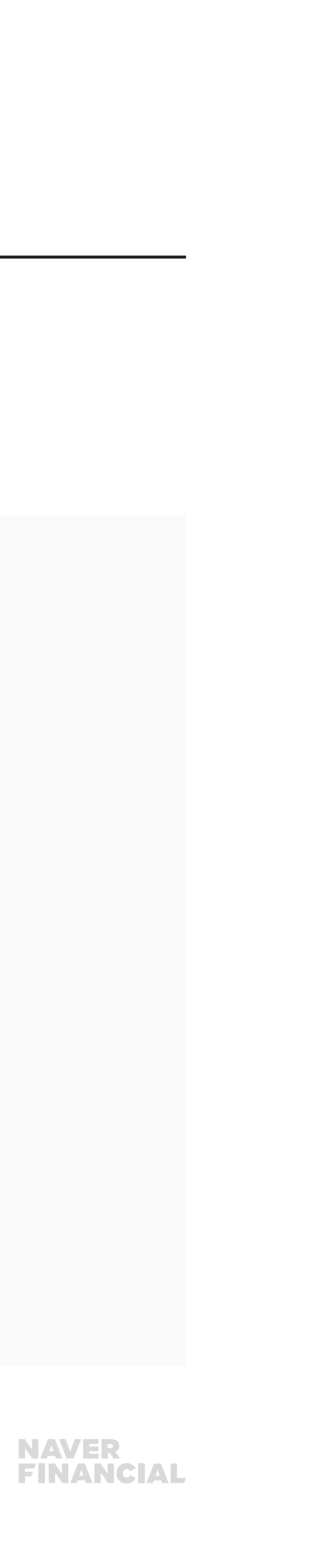

### 또 상품별 상품상세조회수, 네이버 검색결과 키워드 X 상품카테고리별 클릭수가 제공되지 않으며, **마케팅분석 > 인구통계**에 성별, 나이 부분에서 (알수없음)이 확인될 수 있습니다.

### 요약 > 실시간보고서

| 조건에 해당되는 데이터가 없습니다. |
|---------------------|
|                     |
|                     |
|                     |
|                     |
|                     |

11 네이버페이 주문형: 통계 비즈어드바이저 사용법

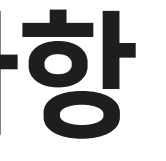

### 마케팅분석 > 검색채널

하단 표에서 키워드를 눌렀을 때 뜨는 Layer Popup의 정보는 스마트스토어에만 제공됩니다. (네이버페이 주문형 가맹점도 제공될 수 있도록 노력 하겠습니다.)

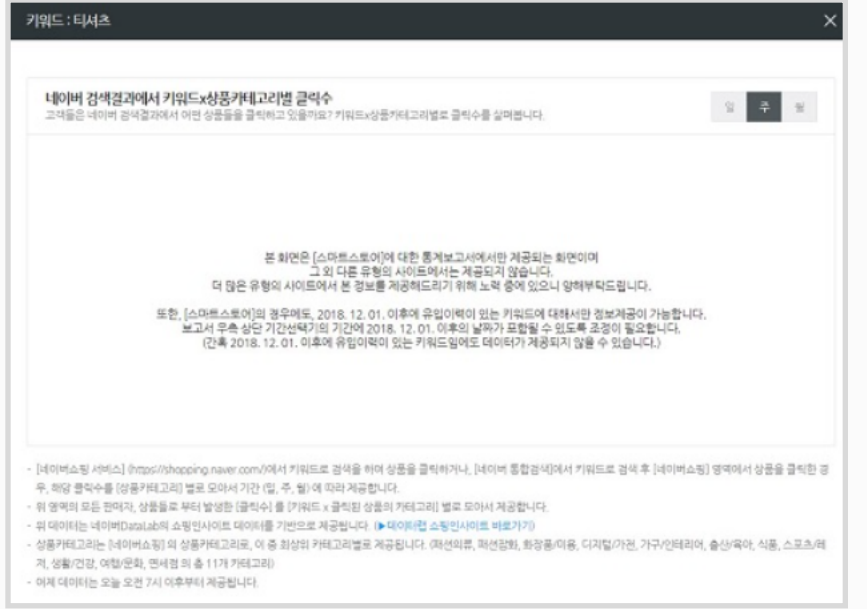

### 마케팅분석 > 인구통계

성별, 나이 부분에 (알수없음)이 발생할 수 있습니다.

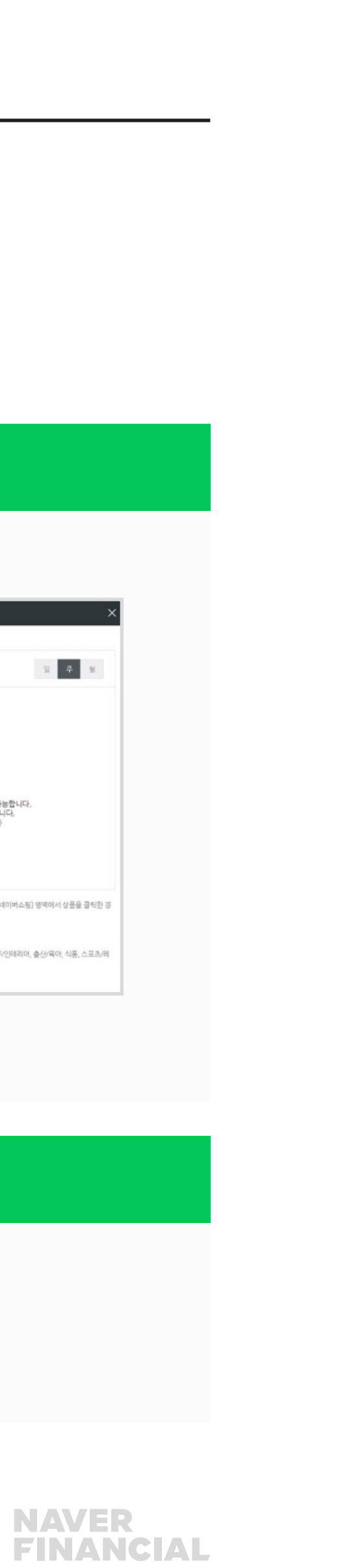

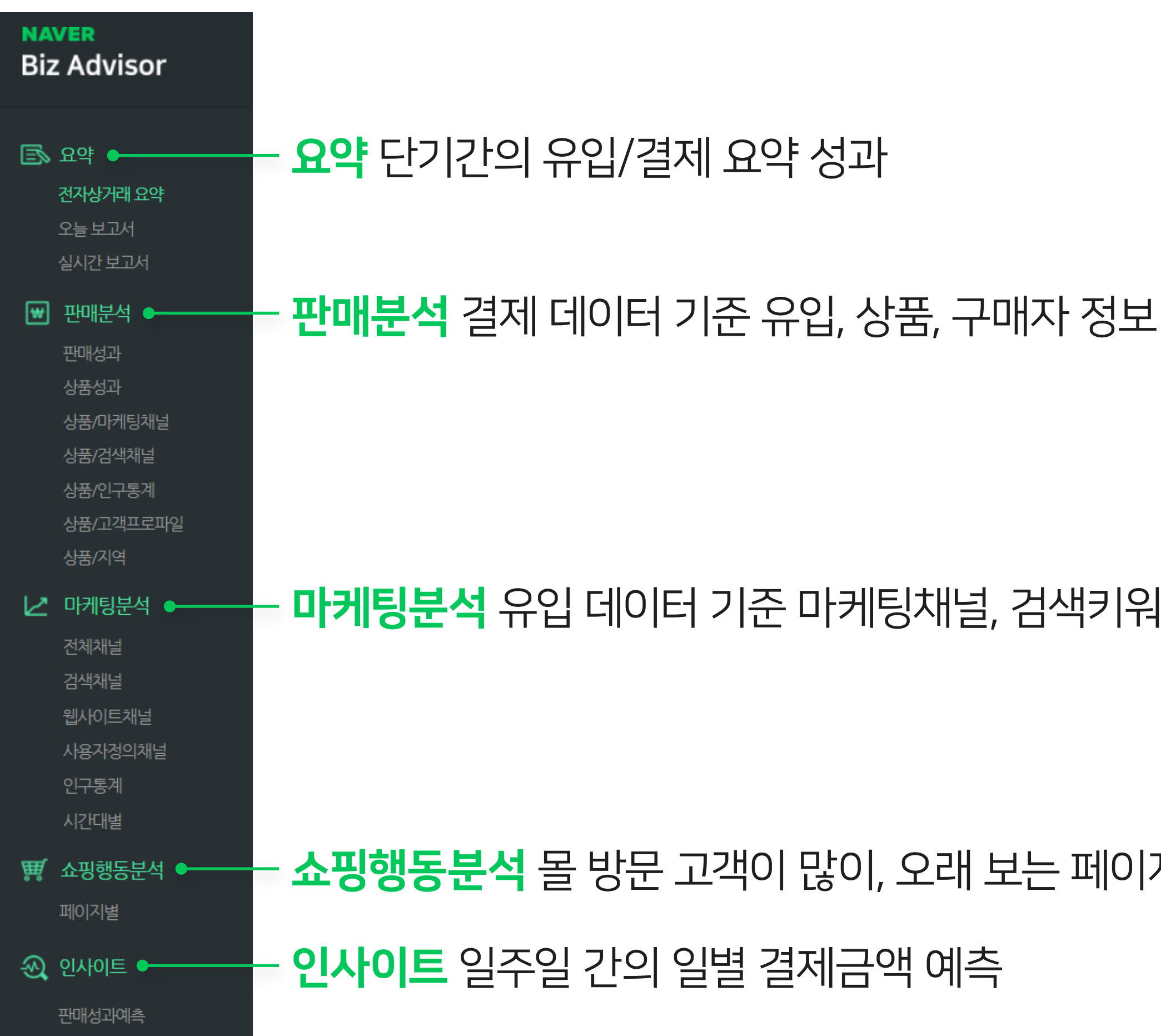

### 12 네이버페이 주문형: 통계 비즈어드바이저 사용법

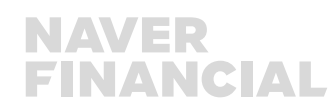

**쇼핑행동분석** 몰 방문 고객이 많이, 오래 보는 페이지 정보

### – **마케팅분석** 유입 데이터 기준 마케팅채널, 검색키워드, 유입고객정보

비즈어드바이저 추천 코스 교육 <u>https://bizonline.naver.com/bizadvisorbeginnigs</u>

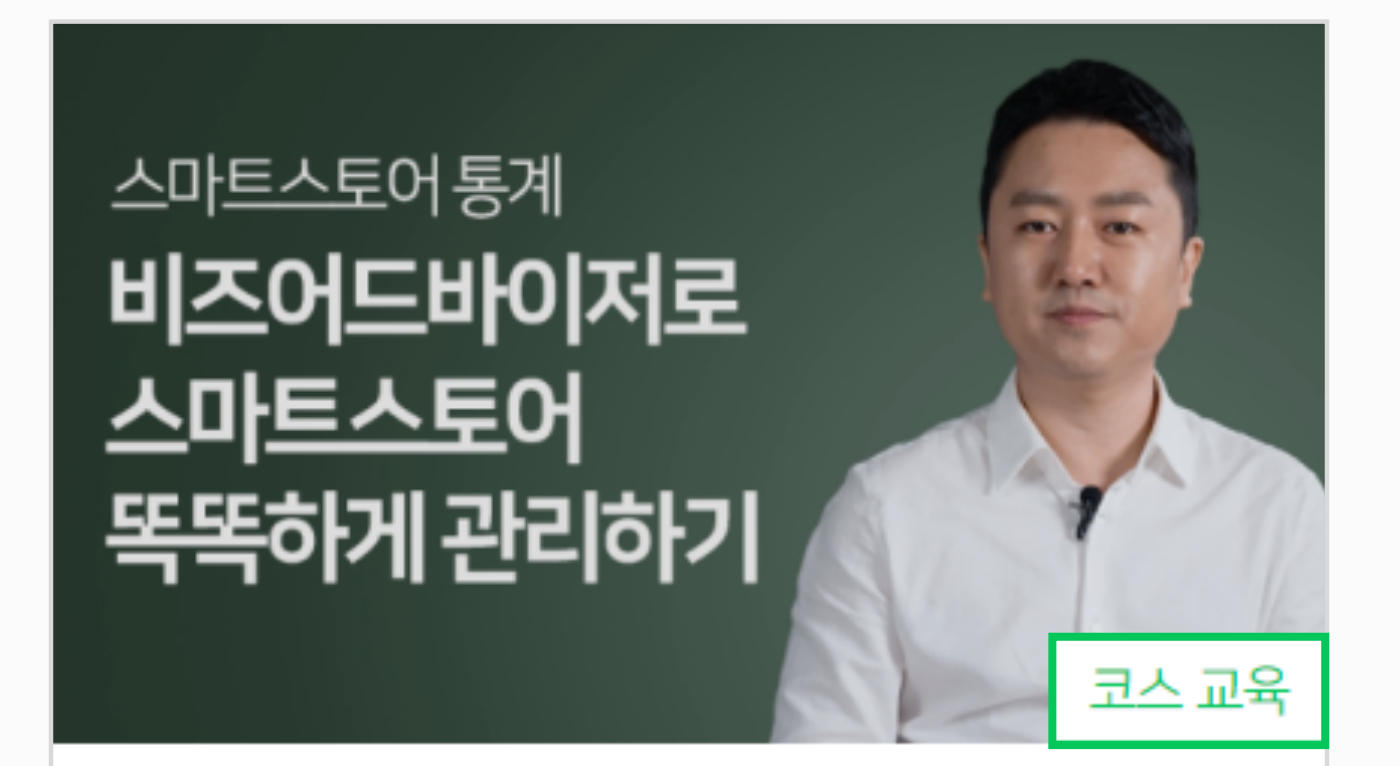

비즈어드바이저 기획자 양동혁

무료 '상시 수강 ' 💵 기본

13 네이버페이 주문형: 통계 비즈어드바이저 사용법

### 비즈어드바이저 쉽게 이해하고 활용하기

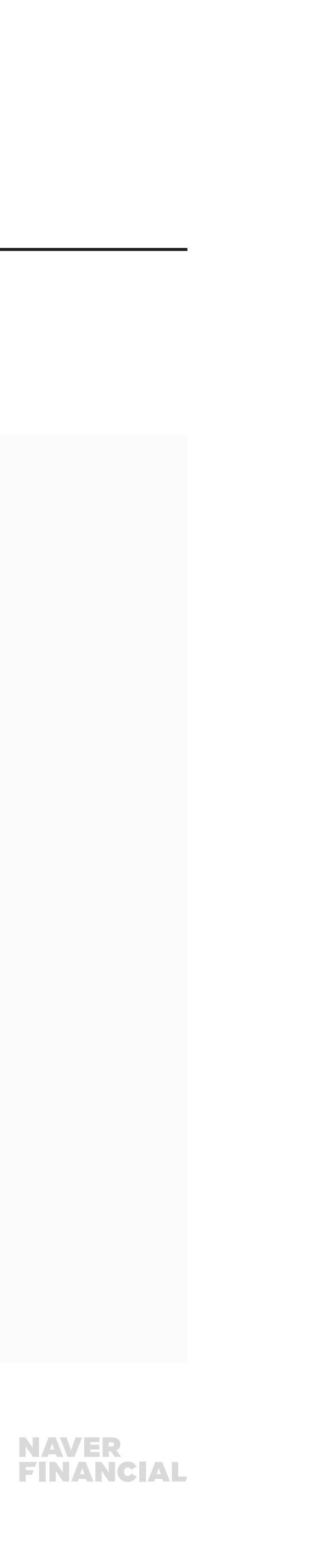

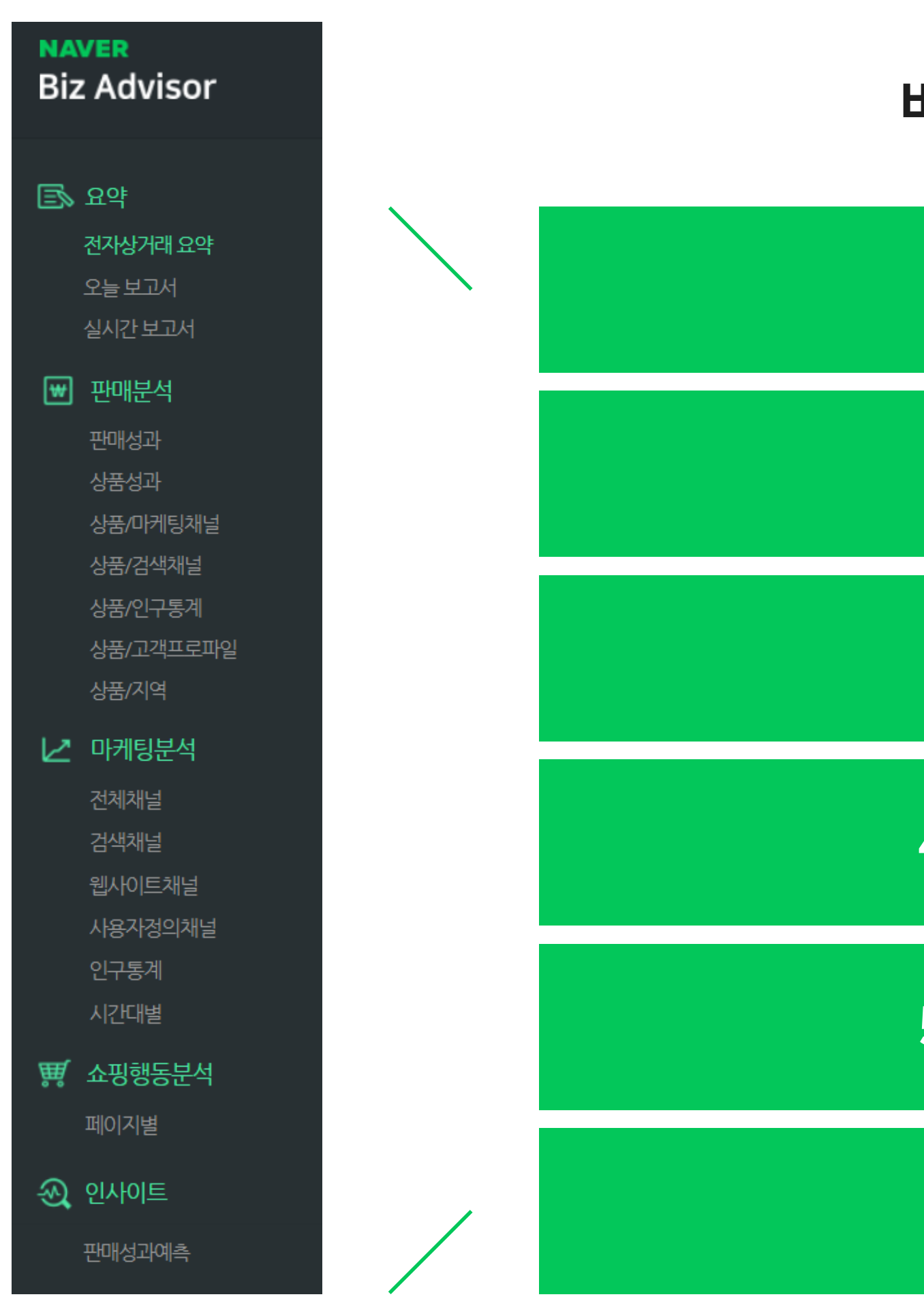

### 14 네이버페이 주문형: 통계 비즈어드바이저 사용법

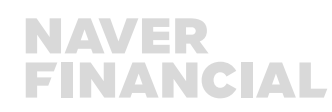

### 6. 스토어 판매예측

5. 상품 포트폴리오 관리

4. 상품 상세페이지 점검

3. 검색 채널 관리

2. 마케팅 관리

1. 매일의 성과 관리

비즈어드바이저 활용 목적

## 1) 매일의 성과 관리

유입, 결제, 환불 등 매일 확인하고 관리가 필요한 주요 성과 지표를 확인할 수 있습니다.

| 요약 > 전자상거래요약       | 유입, 결제, 환불           | 어제 하루 동안의 주요 성과 한눈에 확인                                              |
|--------------------|----------------------|---------------------------------------------------------------------|
| 요약 > 오늘 보고서        | 유입, 결제               | 오늘 0시 ~ 현재까지의 누적 유입, 결제 현황을 시간대 별로<br>특정 일자의 성과와 비교하여 확인            |
| 요약 > 실시간 보고서       | 유입, 상품조회, 판매         | 최근 30분 내 5초, 1분 단위 성과 확인 이벤트나 새로운 마케팅채널 노출 시<br>고객의 반응을 빠르게 알고 싶을 때 |
| 판매분석 > <b>상품성과</b> | 상품별 결제금액, 상품별 환불율    | 잘 팔리는 상품, 환불율이 높은 상품 확인                                             |
| 판매분석 > <b>판매성과</b> | 요일별 결제금액, 요일별 평균결제금액 | 요일 별 결제금액 패턴 확인                                                     |

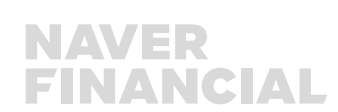

| 마케팅분석 > <mark>전체채널</mark> | 마케팅채널별 유입/결제금악   |
|---------------------------|------------------|
| 판매분석 > 상품/마케팅채널           | 상품별 결제기여 마케팅채널   |
| 판매분석 > 상품/인구통계            | 상품별 구매자 성별/나이, 누 |
| 마케팅분석 > 시간대별              | 시간대별 유입수, 유입당 결제 |
| 판매분석 > <mark>상품/지역</mark> | 지역별 결제금액, 오프라인 역 |

### 마케팅 활동 계획 시, 이전 유입 데이터를 바탕으로 적은 비용과 노력으로 최대 효율을 얻을 수 있는 전략을 세울 수 있습니다.

## 4. 비즈어드바이저 활용하기

2) 마케팅 관리

16 네이버페이 주문형: 통계 비즈어드바이저 사용법

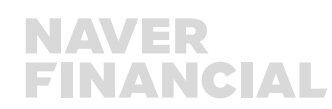

연계 마케팅 고려시 사용

데율, 결제금액 언제 하면 좋을까?

-구를 타겟으로 마케팅하면 좋을까?

, 상품별로 효율이 좋은 마케팅채널이 있을까?

백/유입당결제율, 어떤 마케팅채널이 유입도 많고 결제 효율도 좋을까?

### 3) 검색 채널관리

네이버 검색 채널들에서의 내 상품의 노출 현황 및 키워드 설정 적절성을 판단해 볼 수 있습니다.

| 마케팅분석 > 상품노출성과 | 상품들의 네이버 쇼핑검색어  |
|----------------|-----------------|
| 판매분석 > 상품/검색채널 | 상품이 판매되었을 때 키워드 |

17 네이버페이 주문형: 통계 비즈어드바이저 사용법

|서의 키워드별 평균 노출 순위와 유입수 확인

드 확인을 통해 내가 설정한 상품 키워드 설정이 적절하였는 지 평가 가능

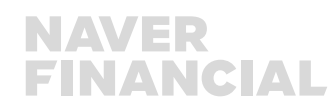

## 4) 상품 상세페이지 점검

상품상세페이지 효율 현황을 점검하고 어떤 상품상세페이지에 개선이 필요한지 알아봅니다.

| 마케팅분석 > <mark>검색채널</mark> | 유입당 결제율이 낮은 키워드                   |
|---------------------------|-----------------------------------|
| 마케팅분석 > 인구통계              | 유입은 높은데 성별/연령대별<br>확인하고 개선하도록 한다. |

18 네이버페이 주문형: 통계 비즈어드바이저 사용법

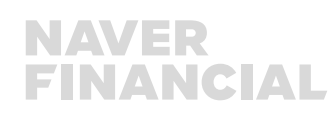

### 별 유입 결제율, 결제 금액이 낮은 특정 고객층이 있다면 어떤 원인 때문인지

三 관련 상품 상세페이지 집중 관리 필요

### 5) 상품 포트폴리오 관리

유입된 고객이 결제를 더 잘 하게 하기 위해서 상품 포트폴리오 점검이 필요한 상황인지 확인하는 방법과 고객의 요구가 있는 새로운 상품 아이디어를 얻는 방법입니다.

| 쇼핑행동분석 > 페이지별                | 스토어 페이지 URL별 페이지수,<br>체류 시간, 평균 체류 시간 |
|------------------------------|---------------------------------------|
| 판매분석 > <b>상품성과</b>           | 상품별 결제금액                              |
| 판매분석 > <b>상품검색채널</b>         | 상품 키워드별 결제금액                          |
| 판매분석 > 인구·통계                 | 구매자 성별/나이                             |
| 판매분석 > <mark>상품고객프로파일</mark> | 결혼 여부, 가족수, 직업, 자녀 나이                 |

19 네이버페이 주문형: 통계 비즈어드바이저 사용법

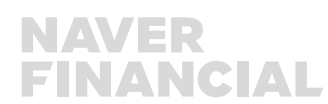

| 상품 구매자 성별과 나이정보 및 결혼 여부, 가족수, 직업, 자녀 나이 정보로 |
|---------------------------------------------|
| 새로운 상품 또는 상품 구성에 대한 아이디어 발굴 가능              |

어떤 키워드로 검색하여 상품을 구매하였는다? 생각지 못한 고객의 니즈 확인 발굴 가능

특정 상품의 판매만 집중된다면, 사업 안정성을 위해 상품 구성 다변화가 필요

내 스토어의 어느 페이지를 고객들이 많이 보고 오래 보는 지 확인 상품 페이지가 아닌 공동 페이지 체류가 높다면 상품 구성 점검이 필요

## 6) 스토어 판매예측 내 몰의 향후 일주일간의 일 결제금액 예측하기

판매성과 예측

20 네이버페이 주문형: 통계 비즈어드바이저 사용법

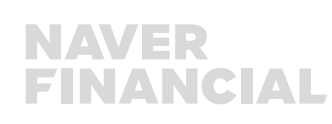

### 지난 90일간의 일 결제금액 데이터로 오늘부터 일주일간의 일 결제금액 예측을 제공

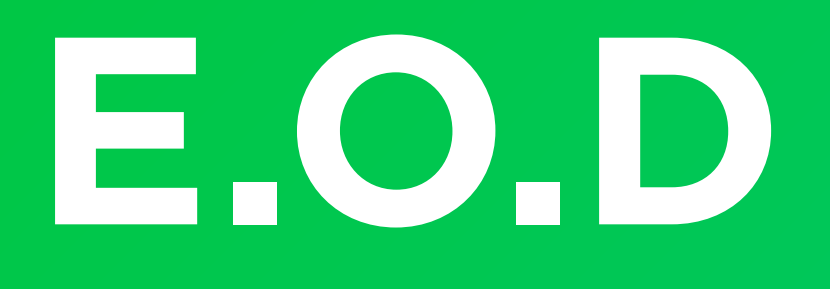

## 기타 궁금한 점은 **네이버페이 가맹점 고객센터 톡톡**이나 **1:1 문의하기**로 연락 주시면 친절히 답변 드리겠습니다.

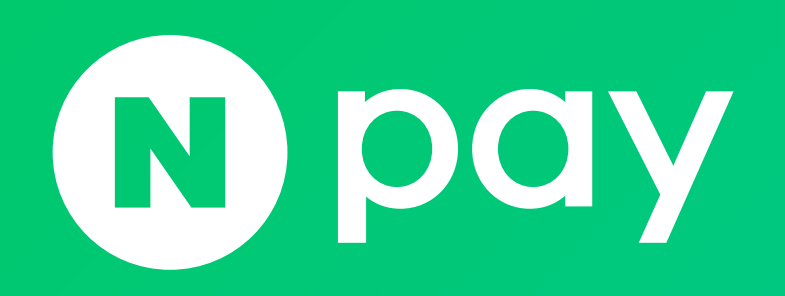

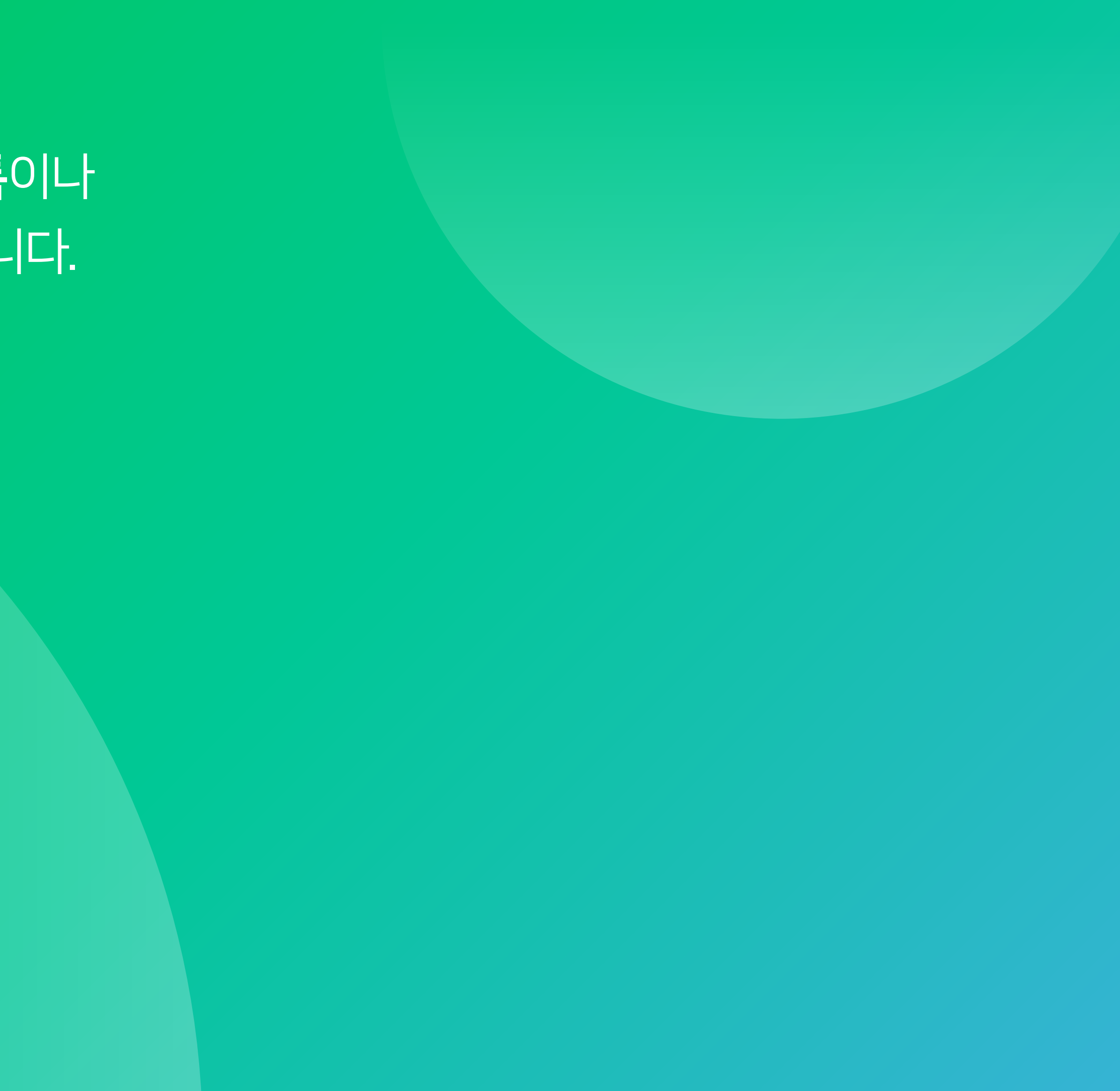

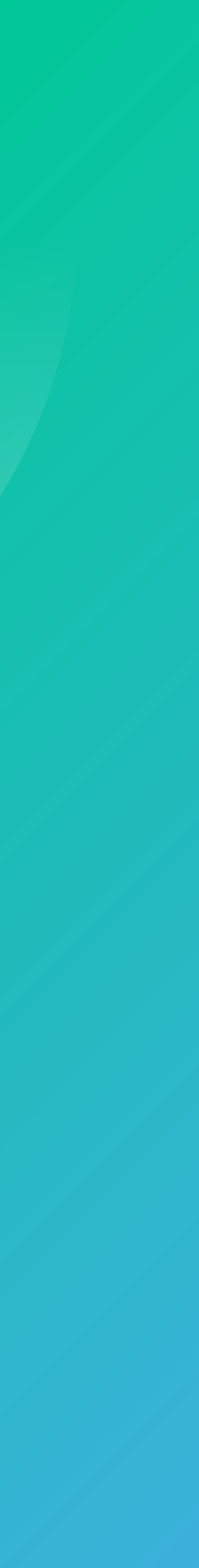